Speed Grader for VCS 891 Q Top/Equine Medicine Elective Final

1. Go into Canvas

If a student has not up-

" - " by their name.

- 2. Go into the VCS 891 Q Top/Equine Medicine Elective Course
- Click on "Grades" on the left Hand Column

4. You will be taken to the Gradebook.When a final has been uploaded by a student, it will have the following icon:

loaded an assignment, they will have a

VCS 891 Q Spring 2021 VCS891 (Q) Top/Equine Medicin Home Echo360 Announcements Ø Assignments Advanced Equi Discussions Grades Location: Mosier E Ø Quizzes Time/Days: Friday Modules ø Zoom Link:

EØ

To go to Speedgrader to view the finals, make comments, and assign a grade:

- 1. Click on Assignments on the left hand side of Home page (see red arrow above)
- 2. Scroll down to the bottom of list and click on "Final"
- 3. Click on the SpeedGrader Icon on the right side of page
- 4. This will take you to the first alphabetically final that has been submitted. You are able to make highlights, add comments, etc to give feedback to each student.

|   | Ð | 2 pts                                                     | Related Items                                                    |
|---|---|-----------------------------------------------------------|------------------------------------------------------------------|
| # | P | April 29 participation<br>2 pts                           | <ul> <li>SpeedGrader™ ◀</li> <li>Jownload Submissions</li> </ul> |
|   | Ð | Final Available until Apr 23 at 11:59pm   Due Apr 23 at 1 | 0 out of 5 Submissions Graded                                    |

- 5. Once you have graded the assignment, you can add the numerically grade into Canvas on the same page as you just edited the assignment. Type in the numeric grade into the box (see red arrow).
- 6. Then click submit. You will automatically be taken to the next assignment that has been submitted in alphabetical order.

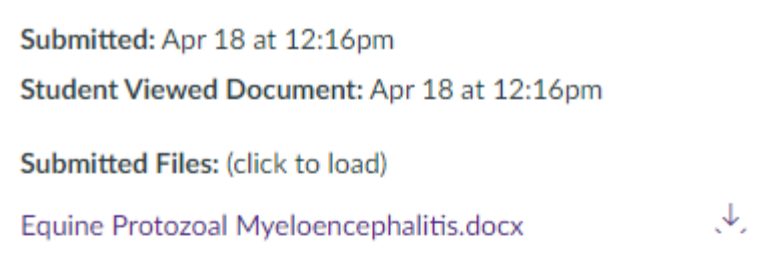

## Assessment

Grade out of 104

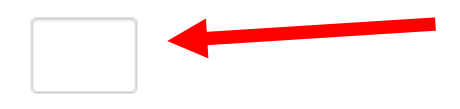

## Comments for this Attempt

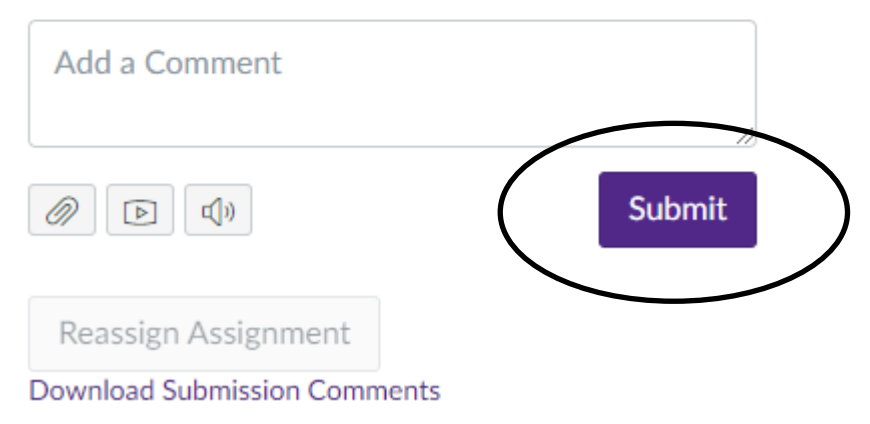

If you would rather grade the finals by downloading the document, then you will just enter the grades (not using SpeedGrader). You will click on the icon next to their name in the grade book, type in the

numeric grade into the box.

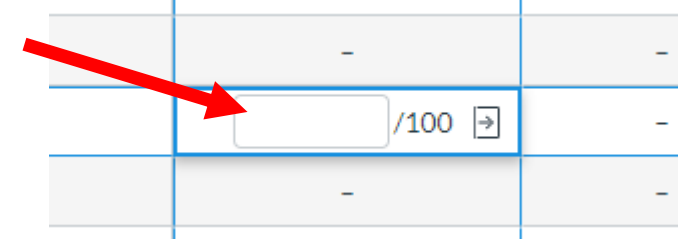